#### **RELEASE NOTES FOR PATHPILOT V2.3.6**

October 2019

#### **FIXED ISSUES**

All

- We fixed issues where:
  - Stopping a program early sometimes applied inconsistent tool or work offsets, which persisted until a new offset was applied. (PP-2669)
  - Typing M99 in the MDI Line DRO field without any G-code files loaded caused PathPilot to fail until the controller was restarted. (PP-2671)

#### Mills

- We fixed issues where:
  - Changing the probe rate DROs in G21 (metric units) resulted in a double conversion and unexpected results. (PP-2662)
  - Selecting Find Z- (on the Probe tab) failed if the start point for the Z-axis was below the machine's Z- soft limit. (PP-2666)
- The physical buttons for feed hold and cycle start on the PathPilot Operator Console now respond when they're pressed, not when they're released. (PP-2670)

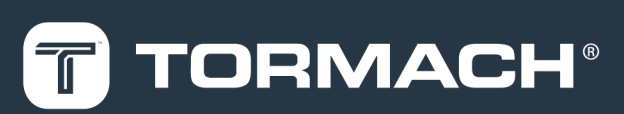

### TORMACH.COM

Specifications subject to change without notice. ©Tormach<sup>®</sup> 2019

### **RELEASE NOTES**

#### MANAGE PATHPILOT VERSIONS

Note: You don't need to install updates sequentially. You can update from any previous version to the current version of PathPilot.

Depending on what you want to do, refer to the following sections:

- "Download and Install an Update File" (below)
- "Install an Update File from a USB Drive" (below)
- "Install a Previous Version of an Update File" (on the next page)

#### 2.1 DOWNLOAD AND INSTALL AN UPDATE FILE

Note: Downloading and installing an update file requiresan Internet connection. From the PathPilot interface, confirm that the Internet button LED light is on.

- Confirm that the PathPilot controller is powered on and out of Reset mode.
- 2. From the PathPilot interface, on the Status tab, select Update.

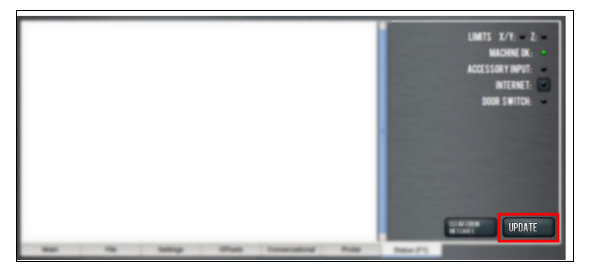

Figure 2-1: Update button on the Status tab.

3. From the **Software Update** dialog box, select **Check Online**.

| Software Update                                                                                                   | ×            |
|----------------------------------------------------------------------------------------------------|--------------|
| Check online for latest updates                                                                                   | Check Online |
| $\overrightarrow{\mathbf{Z}}$ Check online daily for updates; confirmation required for download and installation |              |
| Update using file on USB drive or revert to a previous version                                                    | Browse       |
| 4                                                                                                    | Close        |

Figure 2-2: Software Update dialog box.

#### 4. Select Install.

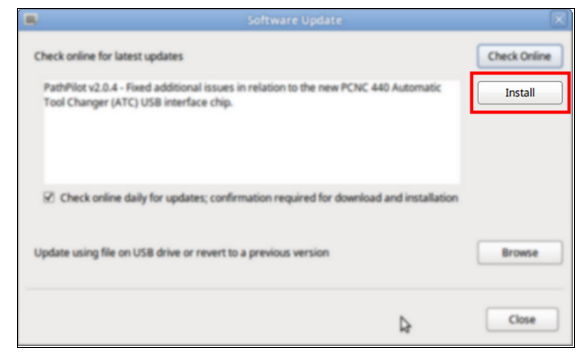

# Figure 2-3: Install button on the Software Update dialog box.

The update file is downloaded, and a notification dialog box displays.

5. From the dialog box, select OK.

| <b>R</b>               | Software Update                                                                                             | X            |
|------------------------|----------------------------------------------------------------------------------------------------|--------------|
| Check onlin            | e for latest updates                                                                                        | Check Online |
| PathPlice<br>Tool Char | v2.0.4 - Fixed additional issues in relation to the new PCNC 440 Automatic<br>ger (ATC) USB interface chip. | Intal        |
|                        |                                                                                                    |              |
| 2 Check                | Update downloaded successfully. Click OK to install.                                                        |              |
| Update usi             | ОК                                                                                                    | Bronte       |
|                        |                                                                                                    | Close        |

#### Figure 2-4: OK button on the dialog box.

The update file is installed on the PathPilot controller.

6. Follow the on-screen instructions to restart the PathPilot controller.

#### 2.2 INSTALL AN UPDATE FILE FROM A USB DRIVE

- From tormach.com/pp-updates, download the most recent PathPilot update file.
- 2. Transfer the PathPilot update file to a USB drive.
- 3. Put the USB drive into the PathPilot controller.
- Confirm that the PathPilot controller is powered on and out of Reset mode.

## **RELEASE NOTES**

5. From the PathPilot interface, on the Status tab, select Update.

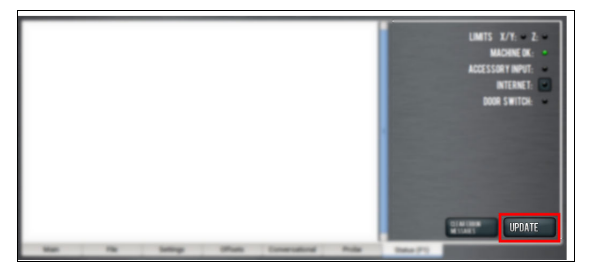

Figure 2-5: Update button on the Status tab.

6. From the **Software Update** dialog box, select **Browse**.

| Check o | nine for latest updates                                                           | Check Online |
|---------|-----------------------------------------------------------------------------------|--------------|
| R ch    | eck online daily for updates; confirmation required for download and installation |              |
|         |                                                                                   |              |
| Update  | using file on USB drive or revert to a previous version                           | Browse       |
|         |                                                                                   |              |
|         |                                                                                   |              |
|         | 4                                                                                 | Close        |

Figure 2-6: Software Update dialog box.

7. From the Browse dialog box, select USB.

| Name                                    | ~      | Size    | Modified   |  |  |
|-----------------------------------------|--------|---------|------------|--|--|
| 🖻 v2.6.2.tgp                            |        | 23.9 MB | 04/03/2018 |  |  |
| 🕐 v2.0.4.tgp                            |        | 24.0 MB | 04/10/2018 |  |  |
|                                         |        |         |            |  |  |
| CHOOSE UPDATE PACKAGE AND PRESS UPDATE: |        |         |            |  |  |
|                                         | CANCEL |         | UPDATE     |  |  |

Figure 2-7: Browse dialog box.

8. Select the desired update file, and then select Update.

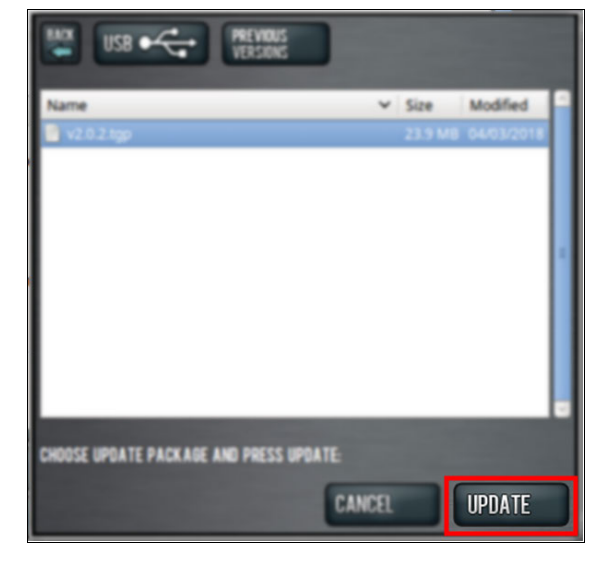

#### Figure 2-8: Update button.

The update file is installed on the PathPilot controller.

9. Follow the on-screen instructions to restart the PathPilot controller.

#### 2.3 INSTALL A PREVIOUS VERSION OF AN UPDATE FILE

- Confirm that the PathPilot controller is powered on and out of Reset mode.
- 2. From the PathPilot interface, on the Status tab, select Update.

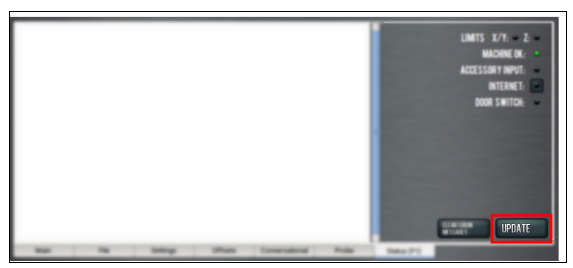

Figure 2-9: Update button on the Status tab.

3. From the Software Update dialog box, select Browse.

| 8        |                                                                                   |              |
|----------|-----------------------------------------------------------------------------------|--------------|
| Check or | nine for latest updates                                                           | Check Online |
| ⊠ ch     | eck online daily for updates; confirmation required for download and installation |              |
| Update   | using file on USB drive or revert to a previous version                           | Browse       |
|          | 4                                                                                 | Close        |

Figure 2-10: Software Update dialog box.

### **RELEASE NOTES**

4. From the Browse dialog box, select Previous Versions.

| PREVIOUS VERSIONS                       |        |         |            |  |
|-----------------------------------------|--------|---------|------------|--|
| Name                                    | ×      | Size    | Modified   |  |
| 📑 v2.0.0 tgp                            |        | 17.2 MB | 10/26/2017 |  |
| 🕐 v2.0.2.tgp                            |        | 23.9 MB | 04/03/2018 |  |
|                                         |        |         |            |  |
| CHOOSE UPDATE PACKAGE AND PRESS UPDATE: |        |         |            |  |
|                                         | CANCEL |         | UPDATE     |  |

#### Figure 2-11: Browse dialog box.

5. Select the desired update file, and then select **Update**.

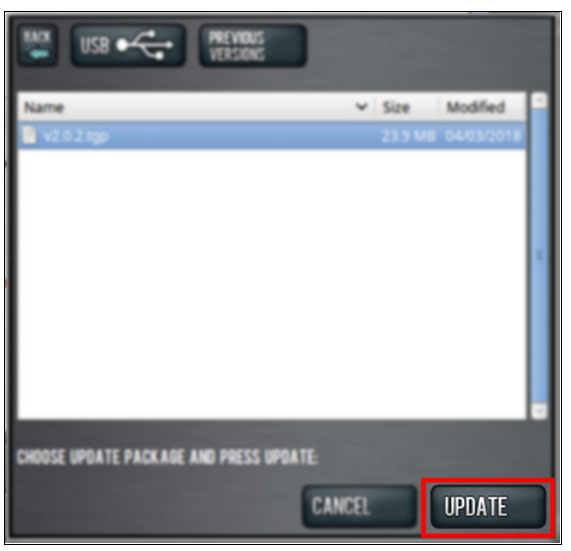

#### Figure 2-12: Update button.

The update file is installed on the PathPilot controller.

6. Follow the on-screen instructions to restart the PathPilot controller.